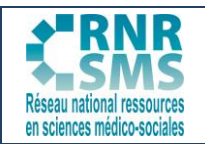

## 2. COMMENT UTILISER SCREEN O MATIC ?

### 2.1. Lancer le logiciel

Une fenêtre de capture (encadrée de pointillés) délimitant la partie de l'écran qui sera enregistrée apparaît.

Il est possible de redimensionner cette zone en utilisant les poignées situées dans les coins de la zone (entourées en vert sur la capture d'écran ci-dessous).

Pour cela :

- Faites un clic gauche sur l'une de ces poignées
- Et tout en maintenant le clic gauche enfoncé, déplacez la souris pour définir le dimensionnement souhaité

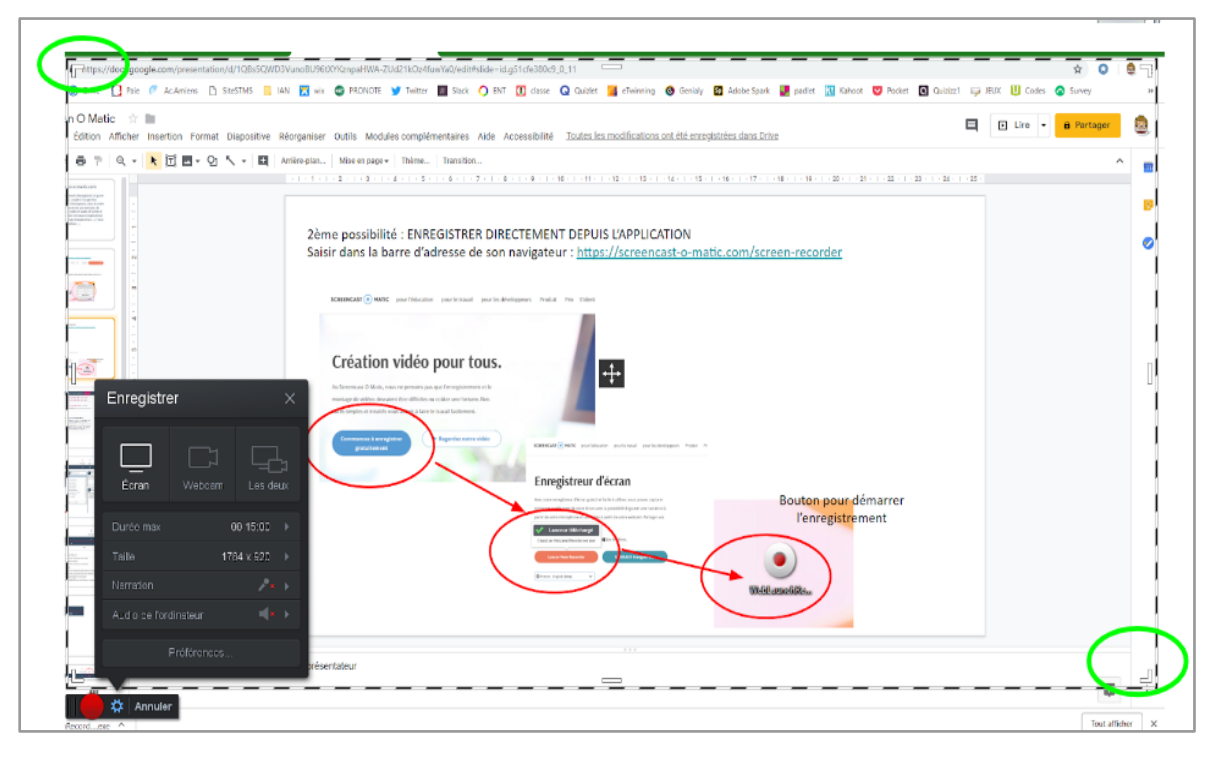

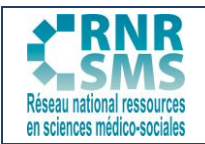

# **DES OUTILS NUMÉRIQUES**

## 2.2. Les réglages

Vous pouvez procéder à des réglages avant de démarrer l'enregistrement de l'écran d'ordinateur:

- Choisir la taille de l'écran à enregistrer,
- Vérifier que le micro casque est branché (pour se faire, le sélectionner dans le menu déroulant),
- Vérifier qu'un haut parleur est branché.

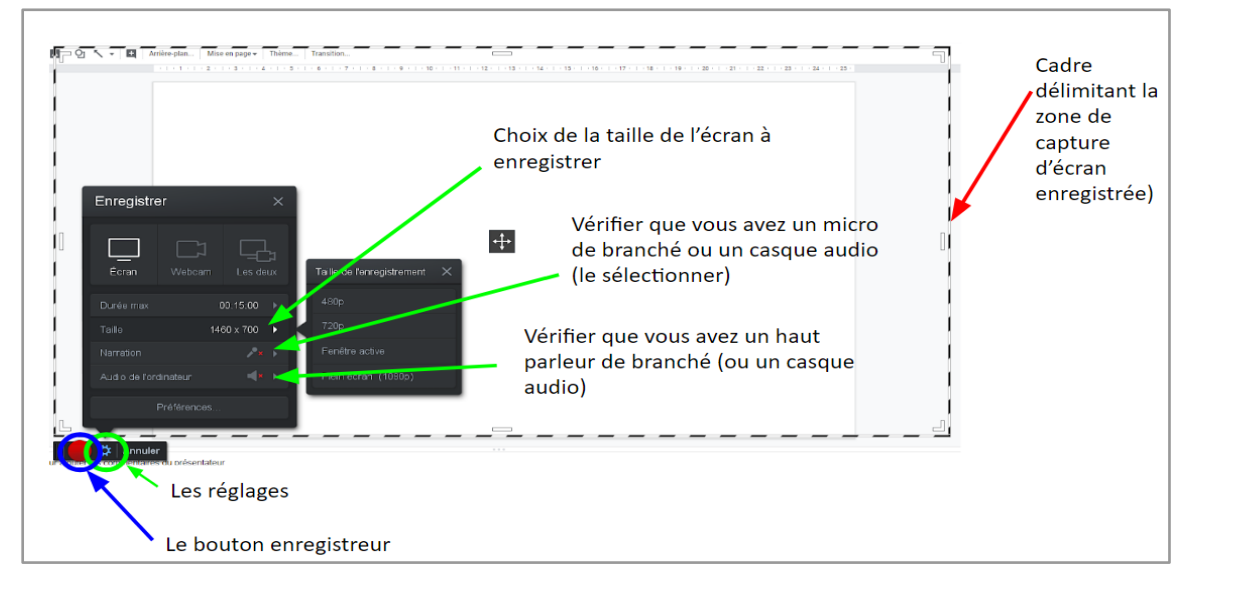

#### **2.3. Commencer la capture**

Quand les réglages sont faits, vous pouvez commencer la capture :

- Cliquez sur le bouton rouge (en version gratuite vous avez jusqu'à 15 minutes d'enregistrement).
- Vous avez la possibilité de suspendre ou d'arrêter l'enregistrement en cliquant sur le bouton d'enregistrement transformé en bouton pause.

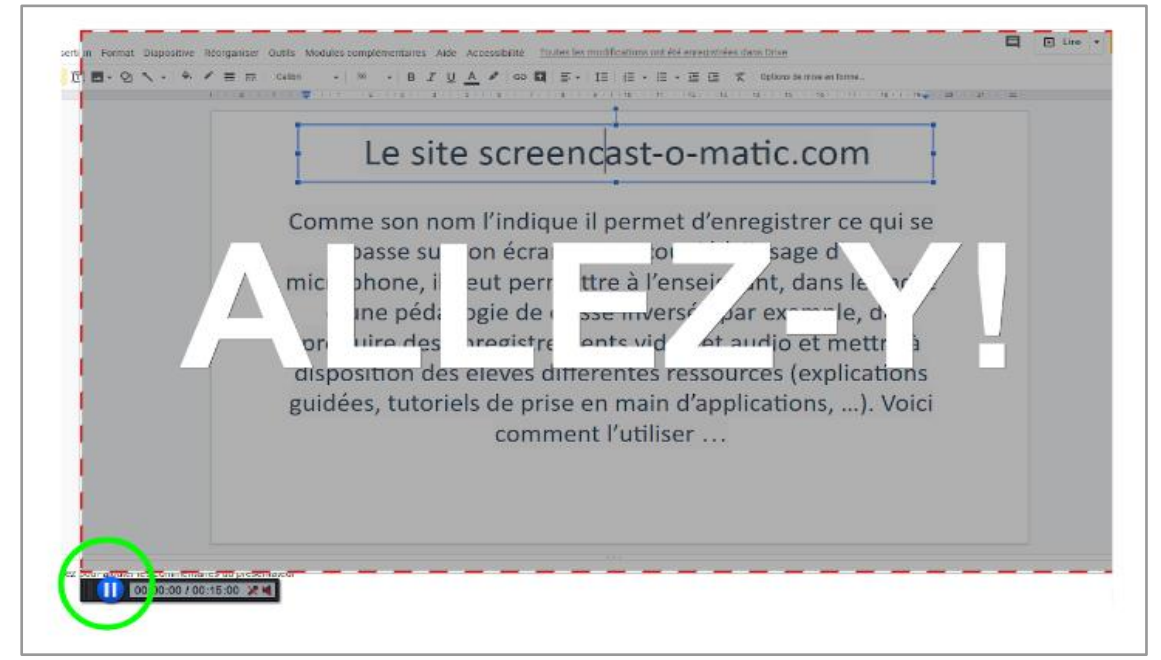

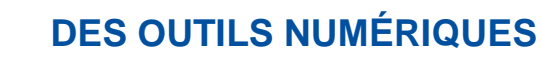

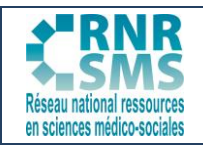

#### Remarque :

- Si vous n'êtes pas satisfaisant de ce que vous venez de capturer ou produire, il est possible de déplacer, à l'aide de la souris, le curseur de lecture afin de revenir en amont et reprendre l'enregistrement. Cela évite d'avoir à tout réenregistrer en cas de « bafouille ».
- La reprise de l'enregistrement s'effectue en cliquant à nouveau sur le bouton principal d'enregistrement. Si l'on souhaite recommencer depuis le début, il suffit de cliquer sur le bouton.

| 1                        | Comme son nom l'indique il permet d'enregistrer ce qui se                                                          |
|--------------------------|----------------------------------------------------------------------------------------------------|
|                          | passe sur son écran. Ainsi, couplé à l'usage d'un<br>microphone. Il neut permettre à l'enseignant, dans le cadre   |
|                          | d'une pédagogie de classe inversée par exemple, de<br>produire des opredietes automate vidéo et availe et mettre à |
|                          | disposition des élèves différentes ressources (explications                                                        |
|                          | guidees, tutoriels de prise en main d'applications,). Voici<br>comment l'utiliser                                  |
|                          |                                                                                                    |
| - w pour cacher playback |                                                                                                    |
| 0.0136                   | H H ff Comple 7                                                                                                    |

À la fin de l'enregistrement, cliquez sur le bouton "PAUSE" puis terminer en cliquant sur le bouton "COMPLETER".

| Oirquez pour ajouter les commentaires du présentateur |         |     |     |           |  |  |
|-------------------------------------------------------|---------|-----|-----|-----------|--|--|
|                                                       | 0:04.64 | K Þ | 1 🛛 | Compléter |  |  |
|                                                       |         |     |     |           |  |  |

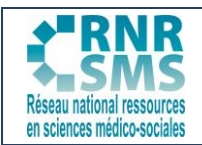

# **DES OUTILS NUMÉRIQUES**

## 2.4. Sauvegarder l'enregistrement

Vous pouvez sauvegarder en MP4 ou publier l'enregistrement sur Youtube.

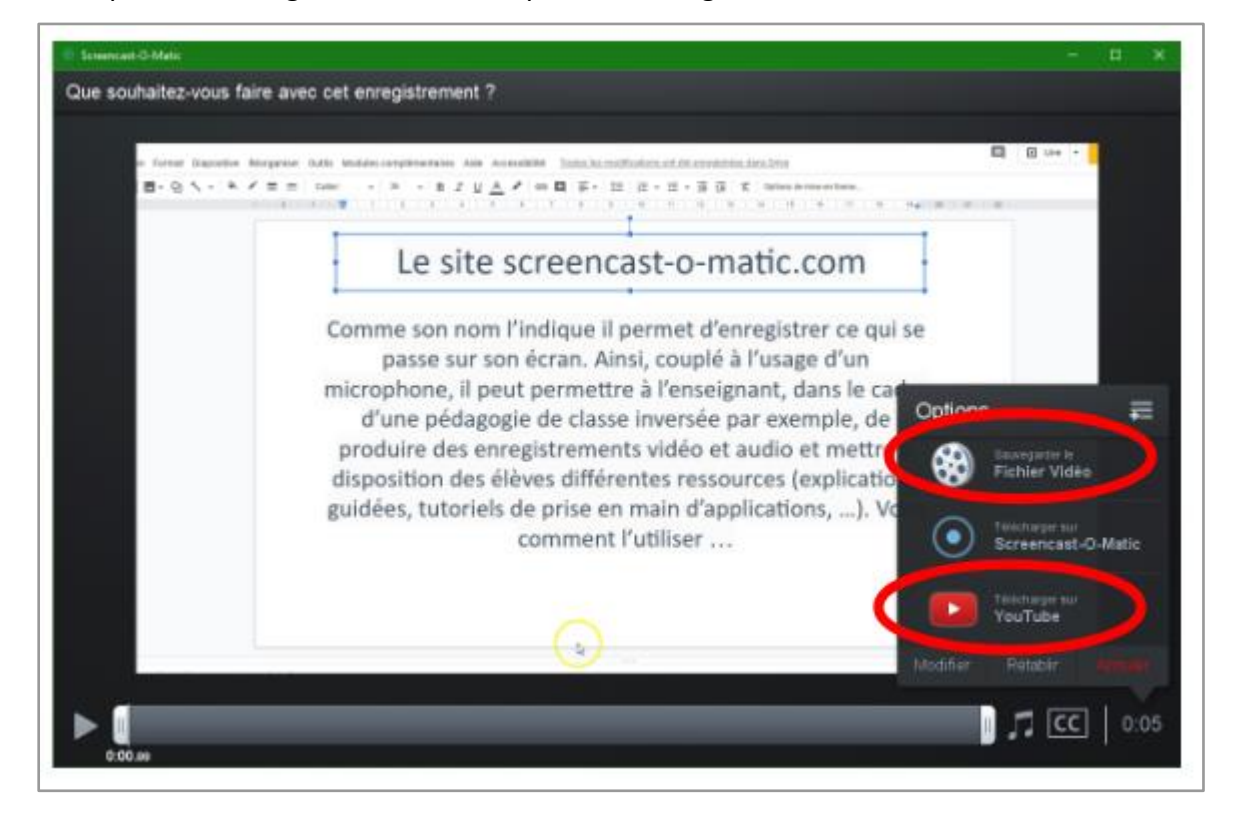

#### Pour une sauvegarde en MP4 :

• Donner un nom à la vidéo

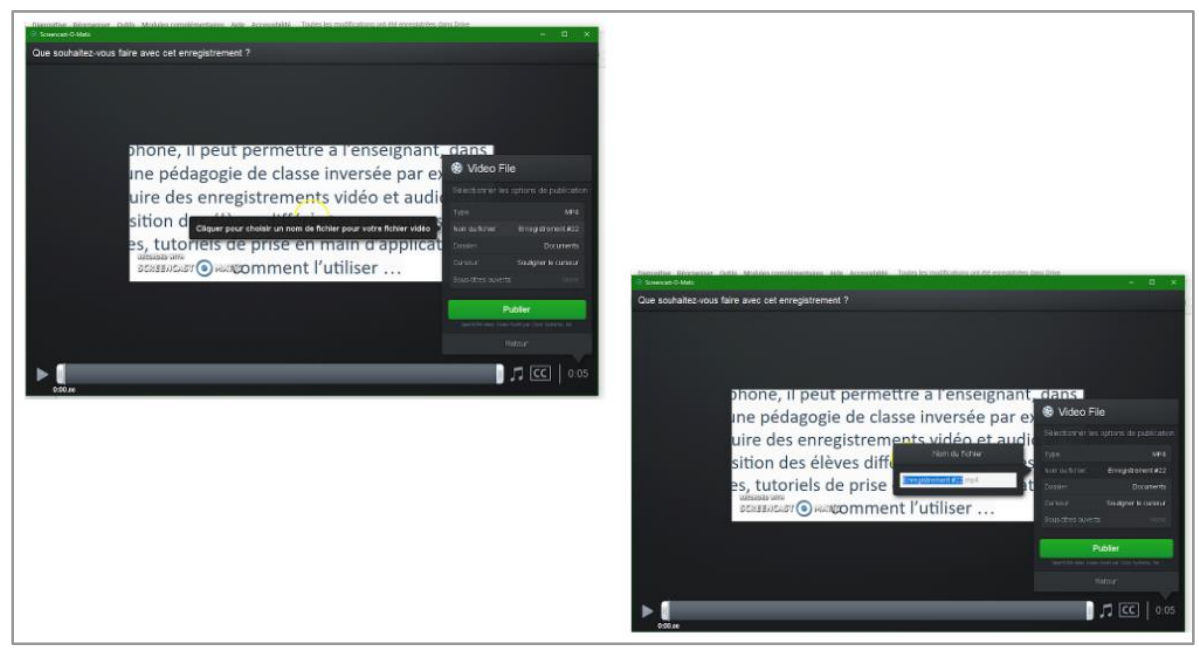

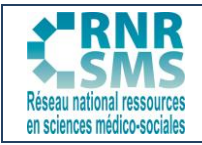

# **DES OUTILS NUMÉRIQUES**

• Choisir le dossier de destination et saisir un nom de fichier. Puis cliquer sur "Sauvegarder".

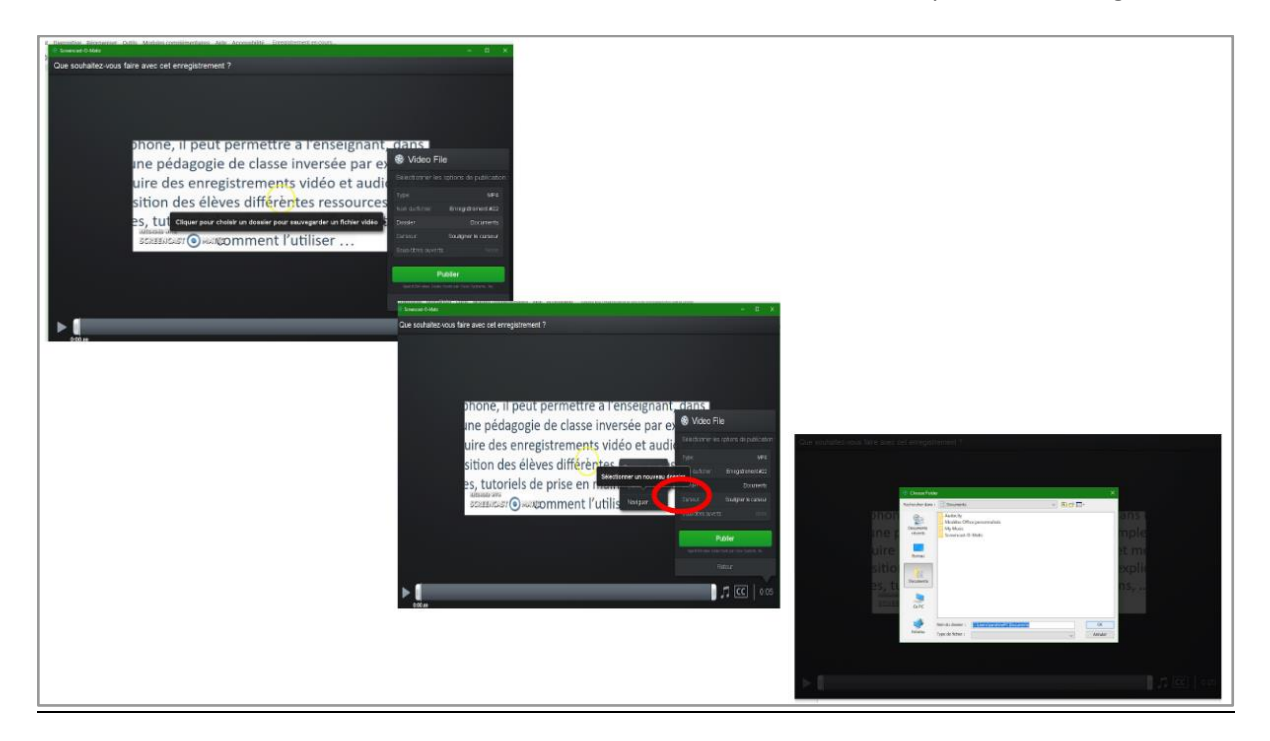

• Puis, 3 cliques pour finaliser l'enregistrement !

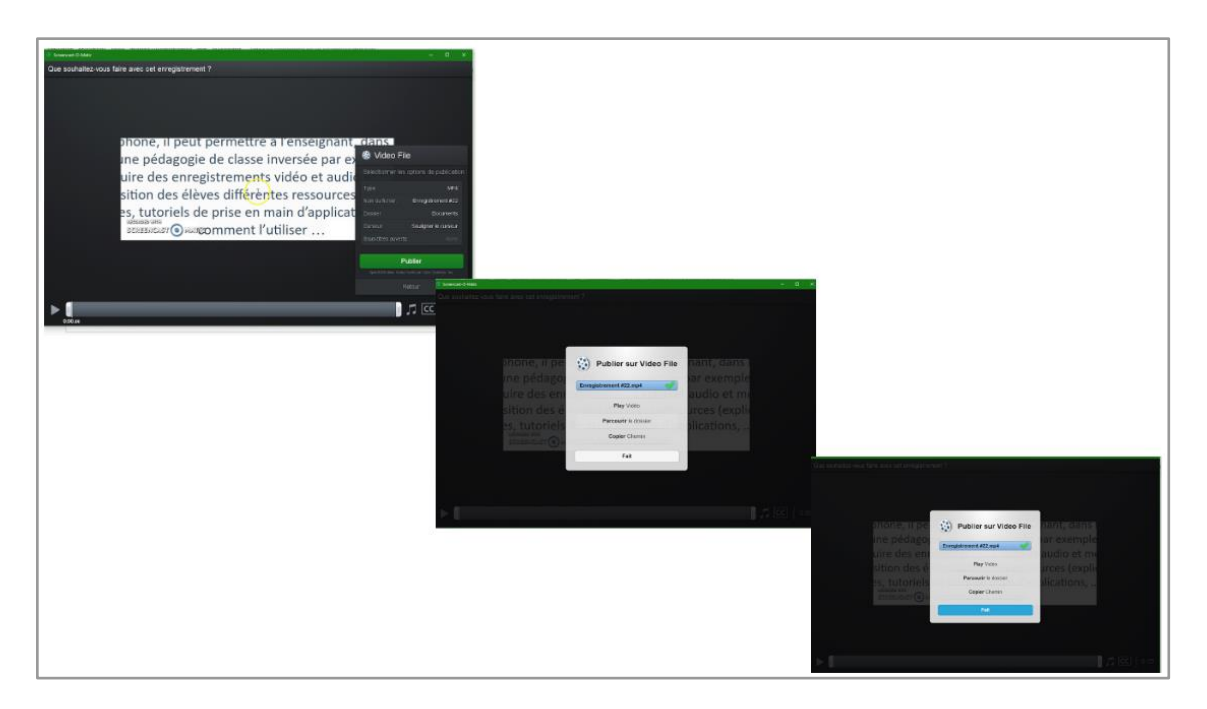

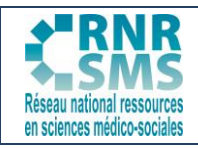

### Pour une publication sur Youtube:

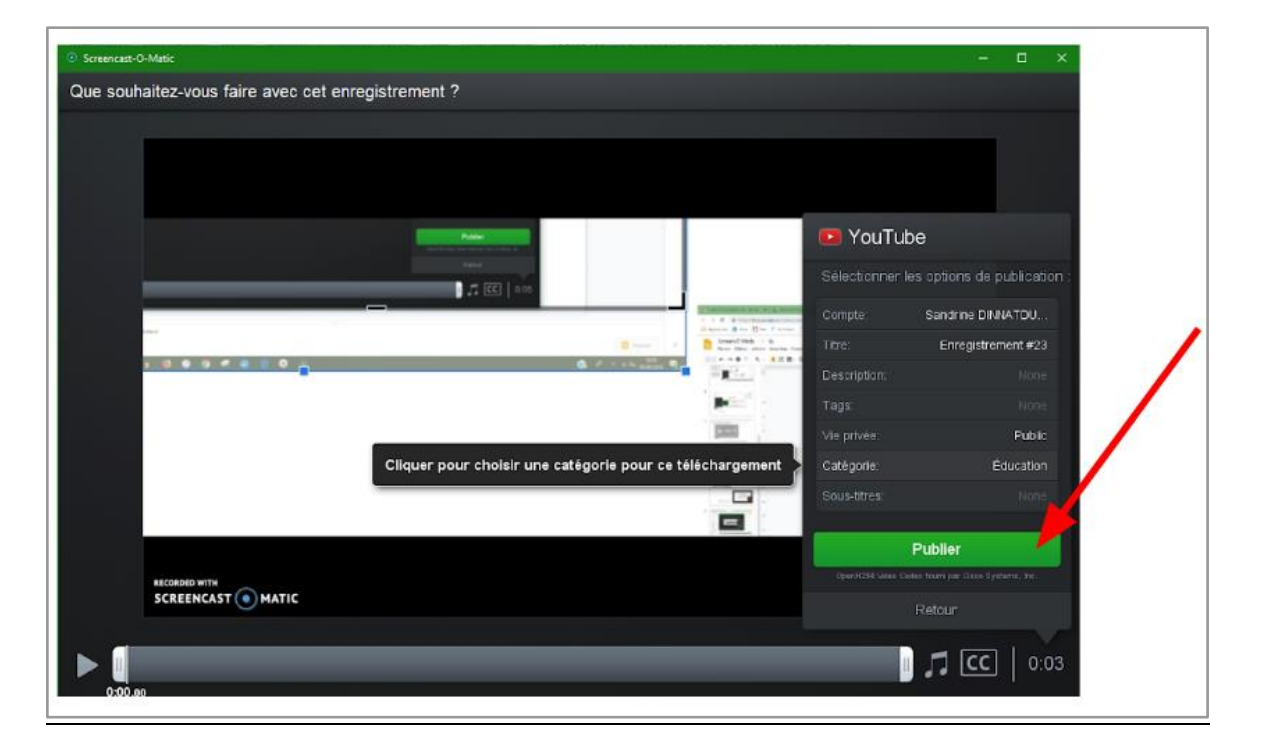

## **3. EXPLOITATION PÉDAGOGIQUE DE SCREEN O MATIC**

Couplé à l'usage d'un microphone, Screen O Matic peut permettre à l'enseignant, dans le cadre d'une pédagogie de classe inversée par exemple, de produire des enregistrements vidéo et audio et mettre à disposition des élèves différentes ressources (explications guidées, tutoriels de prise en main d'applications, ...). L'export en différents formats vidéos dont le format MP4 peut-être utile à la diffusion de vidéos sur un Espace Numérique de Travail ou Pronote.

Les seules limites à l'utilisation de Screen O Matic sont :

- 15 minutes maximum de capture
- un filigrane screencast-o-matic est présent dans un coin de la vidéo.